# Crea moduli di contatto con Contact Form 7 Videoguida – 2º Parte

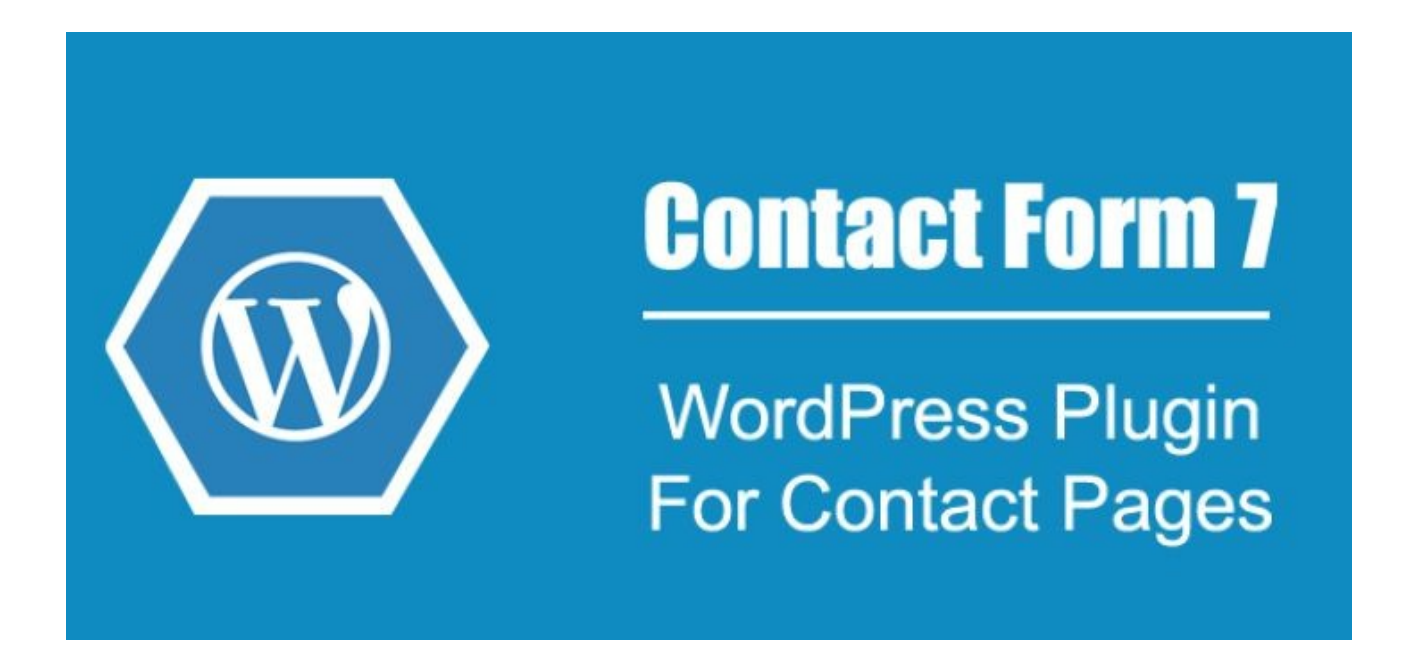

# Seconda parte

Ed eccoci alla seconda parte della nostra guida su *Contact Form 7*, quella un po' più *tecnica*, che ti spiegherà i seguenti passaggi:

- 1. Imposta le funzionalità dell'email
- 2. Mail 2: risposta automatica
- 3. Implementa il modulo

Nel riquadro riportato qui in basso ho inserito "le stringhe di codice", più comunemente dette *shortcode*, che ti ho mostrato nel primo video:

```
ll tuo nome (richiesto)
[text* your-name]
La tua email (richiesto)
[email* your-email]
Oggetto [text your-subject]
Menù a discesa*
[select* menu-262 include_blank "Verde" "Rosso" "Giallo"]
Caselle di controllo
[checkbox checkbox-943 "Roma" "Milano" "Napoli"]
Inviami un file in allegato
[file file-843 limit:1000000 filetypes:pdf|doc|txt|jpg|zip]
Il tuo messaggio
[textarea your-message]
[submit "Invia"]
```

## 1. Imposta le funzionalità dell'email

Qui di seguito ti mostro, invece, come aggiungere ulteriori comandi/funzioni al nostro modulo:

```
Campo Url
[url url-512]
Campo Tel
[tel tel-269]
Campo Numero
[number number-636 min:0 max:100]
Campo Pulsanti opzione
[radio radio-150 default:1 "Blue" "Nero"]
Campo Accettazione
[acceptance acceptance-747]
Lorem Ipsum Dolor
Campo Quiz - Qual è l'anno dell'Unità d'Italia?
[quiz quiz-219 "Unità-Italia | 1861"]
Campo reCAPTCHA
[recaptcha] 
[submit "Invia"]
```

#### N.B. Il controllo reCAPTCHA richiede due passaggi:

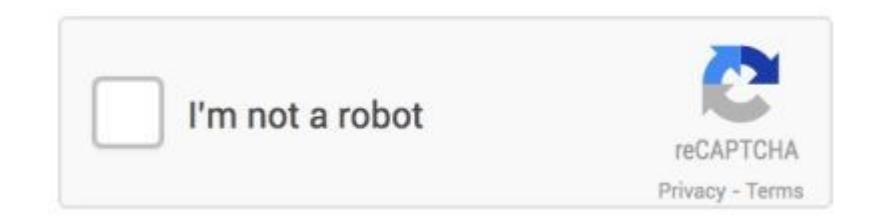

- 1. Vai al Servizio reCAPTCHA di Google e ottieni i codici
- 2. Vai sul menù Contatti > Integrazione e inserisci i codici

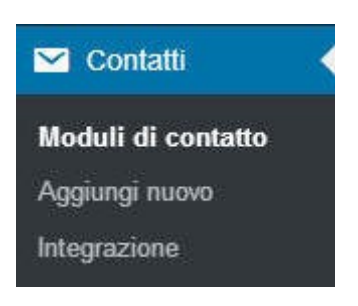

Attenzione: alcuni campi di controllo non possono coesistere nelle stesso modulo. Se ciò avviene, *Contact Form 7* ti avvisa della loro incompatibilità.

### 2. Mail 2: Risposta automatica

Mail (2)
 Usa Mail (2)
 Mail (2) è un modello di mail aggiuntivo spesso utilizzato come una risposta automatica.
 Nei campi seguenti, puoi utilizzare questi mail-tag:

 [your-name] [your-email] [your-subject] [menu-262] [checkbox-943]
 [file-843] [your-message] [url-512] [tel-269] [number-636]

[radio-150]

Comunemente conosciuta come "email di cortesia", se debitamente compilata il tuo sito o blog sarà in grado di fornire una risposta automatica a tuoi utenti. Esempio:

Salve Sig./ra xxx, le confermiamo di aver ricevuto il Suo messaggio. Sarà ricontattato al più presto dal nostro Staff. Cordiali saluti.

dove al posto di xxx, metterai la funzione "[your-name]".

Il suo utilizzo, in realtà, non si limita solo a questo. Ad esempio posso invitare gli utenti a compilare il modulo per accedere a un dato contenuto che riceveranno via email e così via.

Dalla foto potete notare la presenza degli stessi *shortcodes* creati nella prima fase, quindi varranno le stesse regole.

<u>**Piccolo suggerimento**</u>: la funzione "[your-subject]", ossia l'oggetto, in questo caso non serve perchè sarai tu a deciderne il contenuto, inserendo semplicemente un testo scritto. ;) Idem per altre funzioni, se ci rifletti.

<u>Altro suggerimento</u>: la sezione "Corpo del messaggio" consente l'uso del codice HTML, grazie al quale potrai personalizzare al massimo il testo che inserirai nel "Corpo del messaggio". E se non so conosco nulla di HTML? No problem! Affidati a un editor esterno a WordPress (quest'ultimo fa spesso uso delle "classi di stile" che all'infuori di esso non vengono elaborate).

Cerca su Google "Editor html free". Quando avrai completato il tuo testo scritto, fa' *copia* col mouse di tutta la parte scritta <u>nella sezione "html"</u> o "Code", **dalla riga posta <u>dopo</u> "<body>" alla riga che <u>precede la chiusura</u> "</body>", e incolla in "Corpo del messaggio".** 

## 3. Implementa il modulo

Siamo giunti, finalmente, alla fine del nostro *how-to*. Come ti mostro nel video qui in basso, non ti rimane che copiare lo *shortcode* generato da *Contact Form* 7 e incollarlo in una pagina, o articolo o come *widget* tramite lo strumento "Testo".

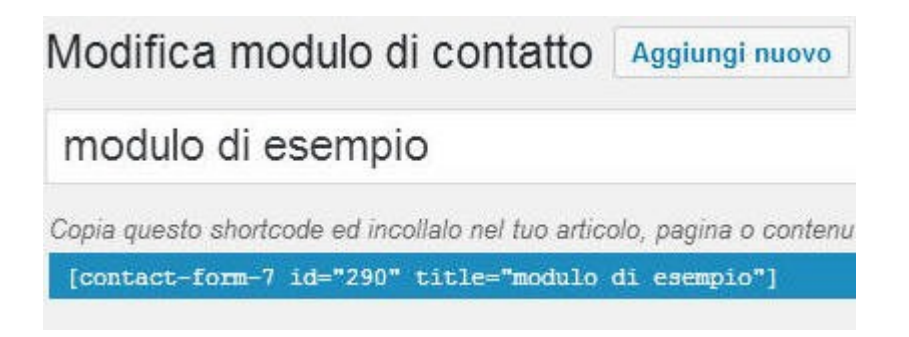

### ► <u>GUARDA IL VIDEO SU YOUTUBE</u> ◀

Se non ti soddisfa la risoluzione, prova con Vimeo

Go WordPress © 2017 - Tutti i diritti riservati